Feladat:

0) állítsa be a saját munkakönyvtárát, ügyeljen a mapparendszer ékezet, pont, vessző nélküliségére, (1 pont)
1) Hozzon létre egy új Ékszíjtárcsa alkatrész fájlt, és készítse el a modellt a rajznak megfelelően (10 pont)

A műszaki rajzi főnézet a Front nézetnek legyen megfelelő,
Kizárólag a rajzon lévő mérethálózatnak megfelelően dolgozzon, azaz pontosan ugyanazokat és ugyanúgy definiálja azokat

2) Készítse el az alkatrészhez paraméterként a következő adatokat: (2 pont)

Megengedett maximális felületi feszültség -- p\_meg\_GG-200 :20[MPa]
Retesz szelvény-- b=10[mm]; h=8[mm];t\_1=5[mm];

3) Hozzon létre egy új excel fájlt, a saját Neptun kódja névvel, amiben kiszámolja a legnagyobb nyomatékot, amivel fészkes retesz alkalmazása esetén sem lépi túl a megengedett maximális felületi feszültséget, a retesz kötés agyban ébredő felületi feszültsége, (7 pont)
4) Hozzon létre a Creo-ban egy Excel analysis építőelemet, ami a saját excelét használja fel, és kiküldi az excelbe az ékszíjtárcsa 50-es agyhossz méretét, a megengedett maximális felületi feszültséget, és a retesz szelvény paramétereket, és visszakéri a számított maximális nyomaték értékét! (6 pont)
5) Hozzon létre egy új összefüggést, egyenletet, ami egy T\_max paramétert, az excel analysis maximális nyomatékra vonatkozó adatával teszi egyenlővé! (4 pont)

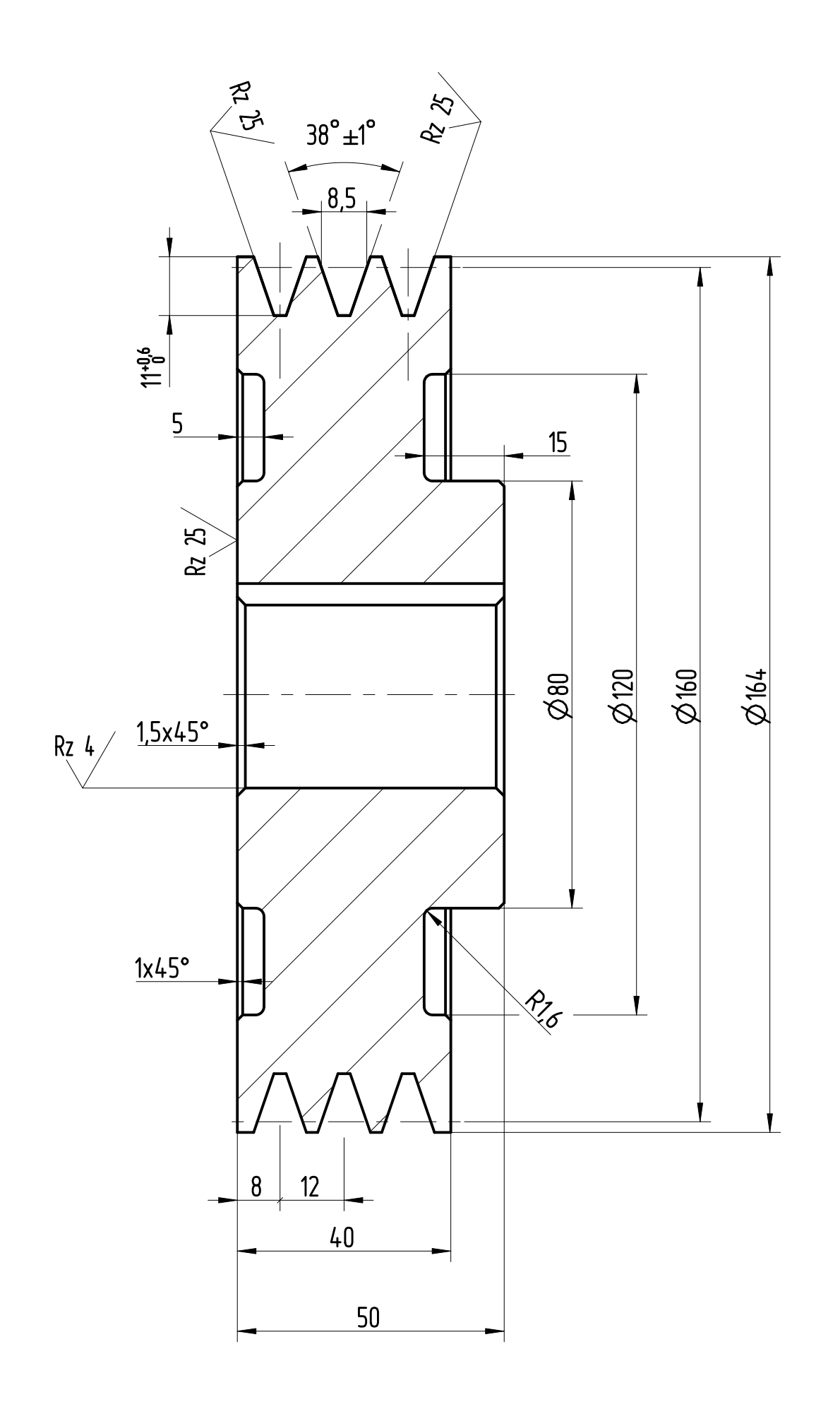

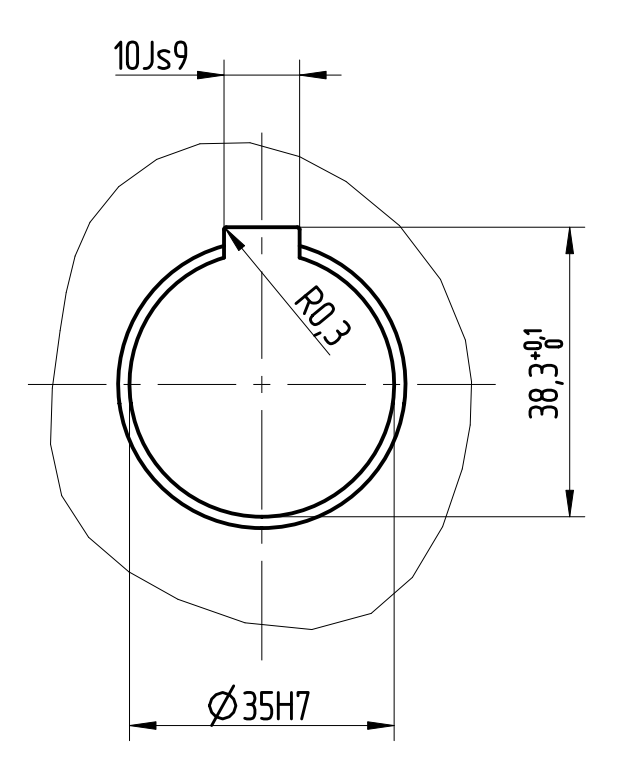

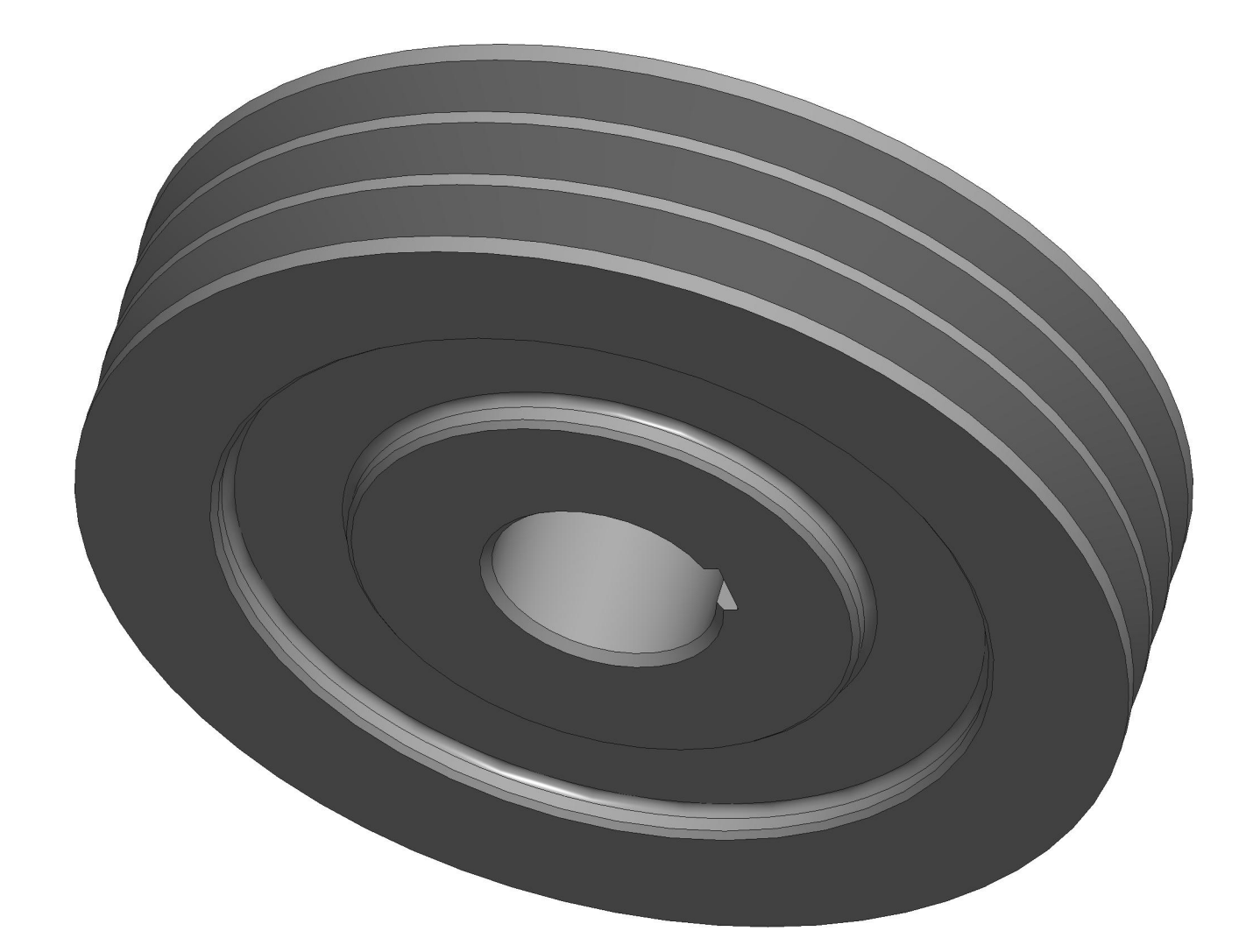

| Rz 100 / ( / )       |                     |                                      |
|----------------------|---------------------|--------------------------------------|
| Tervező              | Széchenyi           | Gyártmány: ÉKSZÍJTÁRCSA              |
| Aláirás              | lstván <sup>°</sup> | Megnevezés:                          |
| Ellenőr              | Egyetem             | EKSZIJTARCSA                         |
| Dátum 18-May-09      | MECHATRONIKA ÉS     | Anyag: <b>GG-200</b> Méretarány: 1:1 |
| Vetítési rendszer: 🕀 | TANSZÉK             | Tömeg: 5,35 kg Rajzszám:             |